# Galería de fotos. Zenphoto en la UAL Documentación de usuario

## Índice

| 1. Objeto del documento                           | 1 |
|---------------------------------------------------|---|
| 2. Sobre Zenphoto                                 | 1 |
| 3. Uso de Zenphoto en la UAL                      | 2 |
| 3.1. Solicitar una cuenta                         | 2 |
| 3.2. Gestionar álbumes                            | 3 |
| 3.2.1. Crear un subalbum                          | 3 |
| 3.2.2. Subir fotos a un álbum                     | 5 |
| 3.2.3. Cargar las miniaturas de un álbum          | 5 |
| 3.3. Recomendaciones                              | 6 |
| 4. Añadir un álbum en la página web institucional | 7 |

## 1. Objeto del documento

El objetivo de este documento es, por un lado, mostrar al lector cómo crear y gestionar álbumes de manera sencilla usando el gestor de fotografías zenphoto y por otro, como editar la página de álbumes en el gestor de contenidos UCM.

## 2. Sobre Zenphoto

Zenphoto es un CMS (Content Management System) open source con el que podremos crear fácil y rápidamente todo tipo de galerías multimedia.

Este sistema nos permite compartir fotos y administrar todo el contenido desde un completo panel de administración.

En la UAL está instalado en el servidor www2. La url es <u>http://www2.ual.es/galeriaual/</u>. Como usuario anónimo, podemos ver los álbumes que los editores hayan marcado como públicos.

Para poder introducir álbumes en zenphoto es necesario solicitar una cuenta a través del CAU, siguiendo los pasos indicados en el apartado <u>3.1. Solicitar una cuenta</u>.

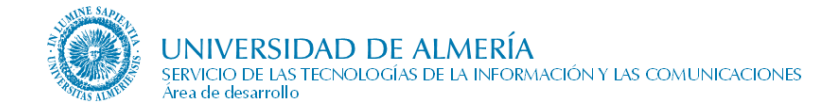

Una vez que el usuario solicite la cuenta, se le da un espacio en el que crear y gestionar sus álbumes y sus imágenes.

## *3. Uso de Zenphoto en la UAL*

El objetivo de este manual no es servir como tutorial exhaustivo de la herramienta sino guiar al usuario en las tareas relacionadas con la gestión de fotos de cara a la página creada en el gestor de contenidos Oracle CMS para gestionar álbumes en la web institucional de la UAL.

Una vez obtenida la cuenta, la página inicial que se muestra al usuario tras acceder a su zona de administración (a través de la url <u>http://www2.ual.es/galeriaual/zp-core/admin.php</u>) es la siguiente:

| overview albums tags users                                                                                                    |                         |                   |
|----------------------------------------------------------------------------------------------------|-------------------------|-------------------|
| Gallery Stats                                                                                                    | Utility functions       |                   |
| 949 Impacts /274 ant include                                                                                                    | Gallery Statistics      | 🗮 Publish content |
| 62 Albums (18 ppt published)                                                                                                    |                         |                   |
| Comments                                                                                                    | 10 Most Recent Comments |                   |
|                                                                                                    |                         |                   |
|                                                                                                    |                         |                   |
| Installation information                                                                                                    |                         |                   |
| Zenphoto version 1.3.1.2 [5831] (Official Build)                                                                                                    |                         |                   |
| Current gallery theme: Default                                                                                                    |                         |                   |
| PHP version 5.2.14                                                                                                    |                         |                   |
| Graphics support: PHP GD library bundled (2.0.34<br>compatible)                                                                                                    |                         |                   |
| DHD momony limit 128M (Noto: Your conver might allocate                                                                                                    |                         |                   |
| less!)                                                                                                    |                         |                   |
| less!)<br>MySQL version: 5.1.50                                                                                                    |                         |                   |
| less!)<br>MySQL version: 5.1.50<br>Database name: galeriaual                                                                                                    |                         |                   |
| Institution in the server might and are less!)<br>MySQL version: 5.1.50<br>Database name: galeriaual<br>Table prefix: zp_                                                 |                         |                   |
| Hernerindry milit: 1200 (Hote: Four server might andcate<br>less!)<br>MySQL version: 5.1.50<br>Database name: galeriaual<br>Table prefix: zp_<br>Spam filter: none        |                         |                   |
| MySQL version: 5.1.50<br>Database name: galeriaual<br>Table prefix: zp_<br>Spam filter: none<br>CAPTCHA generator: zenphoto                                               |                         |                   |
| MySQL version: 5.1.50<br>MySQL version: 5.1.50<br>Database name: galeriaual<br>Table prefix: zp_<br>Spam filter: none<br>CAPTCHA generator: zenphoto<br>8 active plugins: |                         |                   |

La idea es que en ese álbum que se le proporciona inicialmente al usuario se creen subálbumes en los que vaya subiendo sus fotos.

### 3.1. Solicitar una cuenta

Se debe crear un CAU y la información a aportar es la siguiente:

- Usuario responsable del álbum, y si no se indica ninguno, se asumirá que la persona que envía el CAU será el responsable.
- Nombre del álbum inicial

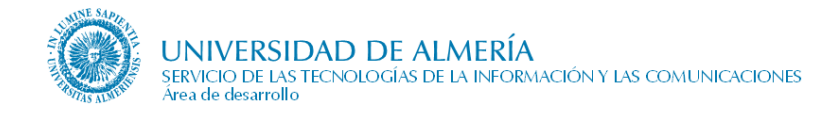

### 3.2. Gestionar álbumes

### 3.2.1. Crear un subalbum

Para llegar a la pantalla de gestión de álbumes, seleccionamos la opción 'álbumes' de la parte superior izquierda. Una vez hecho esto, llegamos a la siguiente pantalla:

| Zenрното                                                                  |                                 |              | Logged i | n as edito | orual              | Log Ou             | t   <u>Vi</u> e     | w Gallery         |
|---------------------------------------------------------------------------|---------------------------------|--------------|----------|------------|--------------------|--------------------|---------------------|-------------------|
| overview albums tags users                                                |                                 |              |          |            |                    |                    |                     |                   |
| Edit Gallery<br>Select an album to edit its description and data, or mass | -edit all gallery level albums. |              |          |            |                    | Show               | 1 album             | level 💌           |
| Edit this album                                                           |                                 |              |          |            |                    | *Bull              | k actions           | * 💌               |
| ↔ NiAlbum                                                                 | no images                       | ۵ ۵          | 0        | 0          | 0                  | •                  | Check               |                   |
| A Has Password 🛛 S 🛛 Published/Un-publis                                  | shed OOComments on/off          | O View the a | album 🤇  | Cache t    | he albur<br>• Rese | n 🗿 R<br>t hitcour | efresh m<br>iters 🤇 | etadata<br>Delete |
|                                                                           |                                 |              |          |            |                    |                    |                     |                   |
|                                                                           |                                 |              |          |            |                    |                    |                     |                   |

Una vez aquí, pulsamos sobre el álbum que se nos ha asignado inicialmente (marcada con un cuadro rojo en la figura anterior). Y llegamos a la siguiente pantalla:

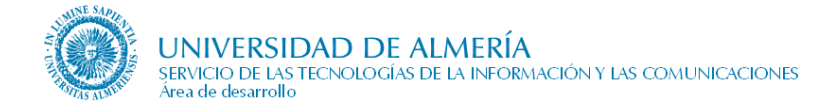

|                           | 510                                                      | Logged in as editordal   Log Out   View |
|---------------------------|----------------------------------------------------------|-----------------------------------------|
| overview albums           | tags users                                               |                                         |
| dit Album: <i>mialbur</i> | n                                                        |                                         |
| Alburge                   |                                                          |                                         |
| Album                     |                                                          |                                         |
| Save Save                 | Reset New subalbum View Album                            |                                         |
| Album Title:              | MiAlbum                                                  | Publish                                 |
| Album Description:        | B Z U ASC   E E E E E E E E E<br>→ ~   => ⊕ U S √ ® HTML | Published                               |
|                           |                                                          | General                                 |
|                           |                                                          | Allow Comments                          |
|                           | Ruta:                                                    | Reset hitcounter (Hits: 0)              |
| Album password:           | <b>a</b>                                                 | Rating: Unrated                         |
| Date:                     | 2010-11-16 00:00:00                                      | 1 Antonio e e                           |
| Location:                 |                                                          | Utilities                               |
| Custom data:              | *                                                        | 🔘 Move 🔘 Copy 🔘 Rename Folde            |
|                           |                                                          |                                         |

Para crear un subalbum, hacemos click en el botón 'New Subalbum', con lo cual llegamos a la pantalla siguiente:

| lensaje del script: | Aceptar  |
|---------------------|----------|
| lew album name?     | Cancelar |

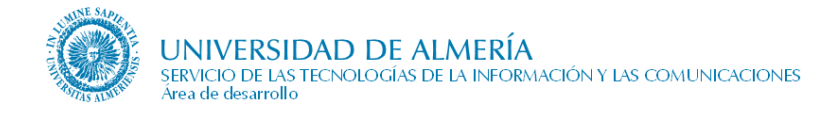

### 3.2.2. Subir fotos a un álbum

| Zenрното                                                                                                    |
|----------------------------------------------------------------------------------------------------|
| overview upload 1 albums tags comments users                                                                                                    |
| images2 files                                                                                                    |
| Upload Photos                                                                                                    |
| This web-based upload accepts the file formats: BMP, GIF, JPEG, JPG, PNG, 3GP, FLV, MOV, MP                                                                                                    |
| <b>Note:</b> ZIP files must contain only Zenphoto supported <i>image</i> types. The maximum size for any one Don't forget, you can also use FTP to upload folders of images into the albums directory! |
| Upload to: mialbum (MiAlbum)<br>Make mialbum (MiAlbum)<br>Make mialbum1 (MiAlbum1)<br>Seleccionar archivos                                                                                             |
| ♥ Upload ♥ Cancel 4                                                                                                    |
| If your upload does not work try the http-browser single file upload or use FTP instead.                                                                                                    |
|                                                                                                    |

Para esto, seguimos los pasos marcados en la figura siguiente:

- 1. Hacemos click en la pestaña 'upload'.
- 2. A continuación, hacemos click en 'images'.
- 3. Tras esto, seleccionamos el álbum al cual vamos a subir fotos, en nuestro caso, seleccionamos 'MiAlbum1'.
- 4. Y por último, le damos al botón 'Seleccionar archivos', seleccionamos las imágenes a subir de nuestro equipo, y le damos a 'Upload'.

#### 3.2.3. Cargar las miniaturas de un álbum

Es muy importante que cuando subamos a un álbum generemos las miniaturas. Las miniaturas son una reproducción a escala de las imágenes, que son de gran utilidad para ver la vista previa de las mismas. De hecho, es necesario que las hagamos para que puedan visualizarse desde la página que hagamos en el gestor de contenidos de la UAL UCM.

Para hacer esto, hacemos lo que muestra la siguiente figura:

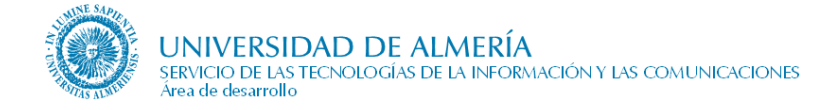

| overview    | upload albur               | ms tags          | comments             | users           |  |   |   |       |           |             |
|-------------|----------------------------|------------------|----------------------|-----------------|--|---|---|-------|-----------|-------------|
| dit Galle   | ery                        |                  |                      |                 |  |   |   |       |           |             |
| lect an alb | oum to edit its descriptio | n and data, or m | iass-edit all galler | y level albums. |  |   |   |       |           |             |
|             |                            |                  |                      |                 |  |   |   | Show  | 1 album I | evel        |
| dit this a  | lbum                       |                  |                      |                 |  |   |   | *Bull | c actions | ÷           |
|             |                            |                  |                      |                 |  | 5 | 1 |       | Check /   | <b>NI</b> 🕅 |
|             |                            |                  |                      |                 |  | 2 |   |       |           |             |
|             |                            |                  |                      |                 |  | 2 |   |       |           |             |

- 1. Hacemos click en la pestaña 'Albums'
- 2. En el álbum deseado, pulsamos el botón <sup>(2)</sup>, tal y como muestra la figura anterior. Si quisiésemos editar otro subalbum, navegaríamos hacia el pinchando en su padre, y a continuación pulsaríamos el mismo botón, <sup>(2)</sup>, para generar las miniaturas.

### 3.3. Recomendaciones

A la hora de subir las imágenes a zenphoto, se recomienda al usuario que considere cual será la finalidad de las fotos para determinar el tamaño de las mismas. Es decir, si se trata de imágenes que por su naturaleza no requieran un nivel de detalle alto, intente disminuir el tamaño o la calidad para no sobrecargar en exceso el espacio de disco disponible en el servidor y mejore los tiempos de respuesta, ya que a mayor tamaño de las imágenes, más tiempo tarda el servidor en atender las peticiones.

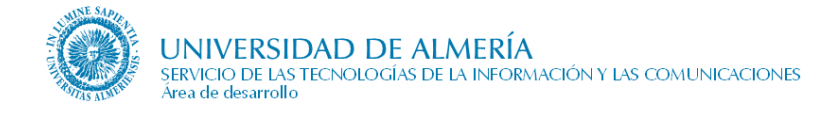

## 4. Añadir un álbum en la página web institucional

Para acceder a la página de álbumes de nuestra unidad organizativa, seleccionamos la sección 'álbumes' del menú de la izquierda, tal y como indica la siguiente figura:

| > Docur   | mentación             |  |
|-----------|-----------------------|--|
| > Noticia | as                    |  |
| > Enlace  | es                    |  |
| > Qué c   | ofrecemos             |  |
| > Albur   | nes                   |  |
| C Encu    | uesta de satisfacción |  |
| 🖶 Quej    | jas y sugerencias     |  |
| 🥖 Cont    | tacta con nosotros    |  |
|           |                       |  |

Para la edición de dicha página debemos entrar en la página en el modo edición e irnos al elemento Álbumes de fotos. Se trata de una lista donde insertaremos los diferentes álbumes creando una línea nueva con el símbolos + o eliminando una línea ya existente con el aspa. Una vez insertada la nueva línea, haremos doble click para editarla e introducir los elementos descritos a continuación:

|                                     | ====                    |                       |
|-------------------------------------|-------------------------|-----------------------|
| □ Álbumes de fotos                  |                         |                       |
| 🕂 🗙 🥒   🔂 🕹                         |                         |                       |
| Título Comentarios previos al album | Identificador del album | Descripción del álbum |

La idea es que en ese álbum que se le proporciona inicialmente al usuario se creen subálbumes en los que vaya subiendo sus fotos.

- Título: Título que queramos que aparezca en la página como un H3. Este título es obligatorio.
- **Comentarios previos al álbum**: Si deseamos que aparezca un comentario o una breve descripción previos al álbum de fotos. Es de carácter opcional.
- Identificador del álbum: Se trata del identificador del álbum de fotos en la aplicación ZenPhoto. Este identificador lo obtendremos de la URL que aparece en nuestro navegador web al visualizar nuestro álbum de fotos en la aplicación. Por ejemplo, si la dirección de nuestro álbum fuese <a href="http://www2.ual.es/galeriaual/index.php?album=alumnos">http://www2.ual.es/galeriaual/index.php?album=alumnos</a>, deberíamos coger el texto que hay a continuación del signo =. En nuestro caso, el identificador de nuestro álbum sería "alumnos".

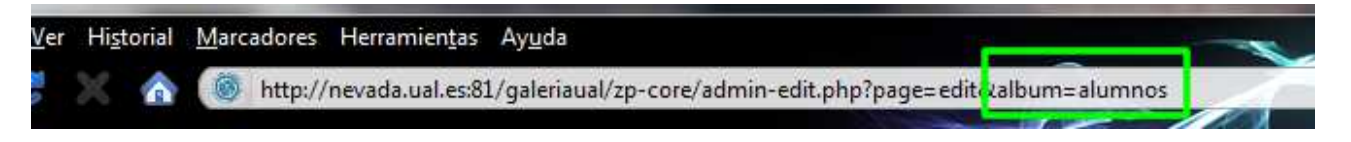

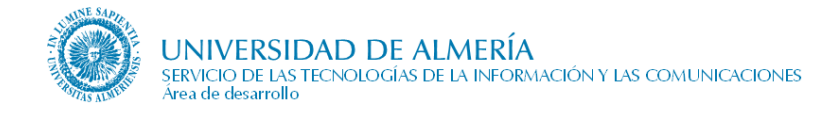

Deberemos coger el texto tal cual aparece, respetando mayúsculas y minúsculas, tal y como muestra la siguiente figura:

| 🗆 Álbumes de fotos |                              |                         |                       |
|--------------------|------------------------------|-------------------------|-----------------------|
| 🕂 🗶 🥒   🔂 🕹        |                              |                         |                       |
| Título             | Comentarios previos al album | Identificador del album | Descripción del álbum |
| Alumnos en la UAL  | Algunas fotos de alumnos     | alumnos                 |                       |

• Descripción del álbum: Si queremos añadir una descripción al álbum de fotos posterior al álbum. Este campo es opcional.